## ACCESSING PAY STUBS THROUGH CERIDIAN SELF-SERVICE ONLINE

- Follow this link to Ceridian Self-Service Registration.

   <u>https://hrpayroll-se.ceridian.com/Redwood/selfservice/UserRegistration.aspx?userAction=R</u>
- 2. Enter the following information:

| Client ID:       | B7301                                                                      |
|------------------|----------------------------------------------------------------------------|
| Last Name:       | As given on your W-4 or 1099                                               |
| Email Address:   | As provided to Wingspan. If you did not list an email address, contact the |
|                  | Business Department for set-up assistance.                                 |
| SSN:             | Your Social Security Number                                                |
| Employee Number: | Last 5 digits of your SSN                                                  |

| CERID                                        |                                                                                                    | eridian | HR/Payroll                                                    |  |
|----------------------------------------------|----------------------------------------------------------------------------------------------------|---------|---------------------------------------------------------------|--|
|                                              | Self-Service Registration<br>Please enter your information into the fields provided<br>Employee Information |         |                                                               |  |
|                                              | Client ID:                                                                                                  |         | B7301                                                         |  |
| ſ                                            | <ul> <li>Last Name:</li> <li>Email Address:</li> </ul>                                                      |         | Obama                                                         |  |
| EVAMPLE                                      |                                                                                                    |         | superprez@gmai                                                |  |
| EXAMPLE: {                                   | SSN:                                                                                                    |         | 111-22-3333                                                   |  |
| l                                            | Employee Number:                                                                                            |         | 23333                                                         |  |
| Click SUBMIT.                                | Submit Car                                                                                                  | ncel    |                                                               |  |
| Enter a User Name that is 7 to 9 characters. |                                                                                                    |         | ice User Name Creation<br>ter your username<br>ogin User Name |  |

5. Click SUBMIT.

3.

4.

- Please enter your username Create Login User Name • User Name: USAisNol Submit Cancel Note: • The username must be between 7 and 9 characters. • A temporary password will be sent to the email address provided.
- 6. Check your email for a temporary password.

| Congratulations, you have successfully created your Self-Service User Name. Please check your email for your |  |
|----------------------------------------------------------------------------------------------------|--|
| temporary password. Click on the Login button below in order to access Employee Self-Service.                |  |
| Log In                                                                                                    |  |

7. Follow this link to Ceridian Self-Service Login: <u>https://hrpayroll-se.ceridian.com/Redwood/SelfService/</u>

| 8. | Make certain it says SELF SERVICE! |
|----|------------------------------------|
|    |                                    |

- 9. Enter your chosen User Name.
- 10. Enter the temp password you received from Ceridian by email.
- 11. Enter the Client ID: **B7301**
- 12. On your first log-in the system will prompt you to change your password.
- 13. Enter the temp password under Current Password.
- 14. Choose a password that is:
  - At least 7 characters
  - Has 1 alphanumeric character (A-Z, 0-9)
  - Has 1 special character (!@#\$%^&\*)
  - Is not your User Name
  - Is not the reverse of your User Name

07/22/2011 117-7 Regular

15. WRITE DOWN YOUR PASSWORD!!

| Ceridian HR/Payroll              |          |  |  |
|----------------------------------|----------|--|--|
| Self Service Login               |          |  |  |
| Provide your Log In information. |          |  |  |
| User Name:                       | USAisNol |  |  |
| Password:                        | *****    |  |  |
| Client I.D.:                     | B7301    |  |  |
|                                  | Log In   |  |  |
|                                  |          |  |  |
| Ceridian HR/Payroll              |          |  |  |

| Change Passw                                                                                                    | ora                                                                                                    |                                                                |
|----------------------------------------------------------------------------------------------------|----------------------------------------------------------------------------------------------------|----------------------------------------------------------------|
| You are currently using a<br>current password and a n<br>be at least 7 characters in<br>alphanumeric and 1 specia<br>reverse of your username<br>When changing your pass<br>the same as the old passw | default password. Please e<br>ew password now. Passwor<br>i length and contain at leas<br>al character. Your usernam<br>a may not be used as a pass<br>word, the new password m.<br>word. | nter your<br>ds must<br>t 1<br>e or the<br>sword.<br>ay not be |
| Current Password:                                                                                                    |                                                                                                    |                                                                |
| New Password:                                                                                                    |                                                                                                    |                                                                |
| Confirm New Password:                                                                                                    |                                                                                                    |                                                                |
|                                                                                                    | Submit                                                                                                    |                                                                |

- 16. For all future log-ins: <u>https://hrpayroll-se.ceridian.com/RedwoodSSO/default.aspx?t=ss&</u>
- 17. Once logged in, click on "My Information", then "Payroll", then "Check History" to view your past paystubs.

|                       | Logge                   | d in as: USAis | No1         |                                |          | Log Out                    |
|-----------------------|-------------------------|----------------|-------------|--------------------------------|----------|----------------------------|
| CER                   | IDIAN Cer               | idian HR/P     | ayroll S    | elf Service                    |          |                            |
| Client: B7301 - WIN   | GSPAN ARTS INC • Welcor | me, PREZ OBA   | MA          | 4                              | Home •   | <u>Help</u> • <u>About</u> |
|                       | FEATURE DESCRIPT        | ION            |             |                                |          |                            |
| My Information        |                         |                |             |                                |          | # Home                     |
| General               | General - Viev          |                | eral Inform | ation                          |          |                            |
| Payroll               | Check History           |                |             |                                |          |                            |
| Benefits )            | Direct Deposit          | -              | Summari     | zes key employee               |          |                            |
| Accruals              | W-2 History             |                | Dersenal    | information about              |          |                            |
| Qualifications        |                         | -              | Fersonal    |                                |          |                            |
| Other Data            | Employmer               | nt -           | Employm     | ent status and his             |          |                            |
| User Options          |                         | _              |             |                                |          |                            |
| 1                     |                         |                |             |                                |          |                            |
| My Information > Payr | oll > Check History     |                |             |                                |          |                            |
| OBAMA, PI             | REZ - xxxxx             |                |             | c                              | Company  | : B730A - WIM              |
|                       |                         |                |             |                                |          |                            |
| B730A - WINGSPAN      | ARTS INC                |                |             |                                |          |                            |
| Check History         | Direct Deposit          | W-2 History    |             |                                |          |                            |
| Displaying 1-25       | of 47 rows              |                | Pag         | es: <u>First</u> 1 <u>2 Ne</u> | ext Last | Show All                   |
| Check Date            | Reference Number        | Check T        | уре         | Net Pay                        |          | Details                    |
| 08/19/2011            | 119-7                   | Regular        |             | 11,538.                        | 46       | View                       |
| 08/05/2011            | 118-7                   | Regular        |             | 11,538.                        | 46       | View                       |

11,538.46